## **Brugsvejledning for DFS stick**

Du har sikkert en PC med Windows 10 eller 11. Folk med Mac, Linux og Android er sikkert så IT trænede, at de kan klare sig selv.

1.

Når du sætter USB sticken i din PC, svarer den med et pling og åbner et vindue (Stifinder), hvor du ser indholdet på sticken. Der er 6(+1 skjult) mapper og en fil ud over brugsanvisningen:

## index.html

Dobbeltklik på denne fil. Herved startes "Sticken" idet du får startmenuen præsenteret i din browser.

Herfra kan du så komme rundt til hele indholdet.

Man kan kopiere hele sticken over i et bibliotek på din harddisk, men det er ikke nødvendigt. Alt kører udmærket fra sticken.

2.

Vil du have sticken ud af PC, medens den er tændt, bør man følge proceduren for fjernelse af USB tilslutning. Er du ikke fortrolig med den procedure, vil jeg anbefale at lade sticken sidde i PC'en og først fjerne den, når PC'en er slukket.

3.

Vil du genstarte programmet på Sticken, medens den sidder i den <u>tændte</u> PC, skal du åbne Stifinderen. Skriv Stifinder i søgefeltet i nederste venstre hjørne ved siden af "vinduesymbolet". Der åbnes et vindue med Stifinder, scroll ned i venstre spalte indtil du ser et drevbogstav, hvorunder de 4- 5 mapper fra Sticken står. Klik på drevbogstavet, hvorefter du ser indholdet i det højre felt. Dobbeltklik så på

## index.html

og du er i gang.

Haderslev 1.9.2024 Leif J.

18.10. Tilføjet anvisningssalgsresultater fra 2010 til 2024 oktober